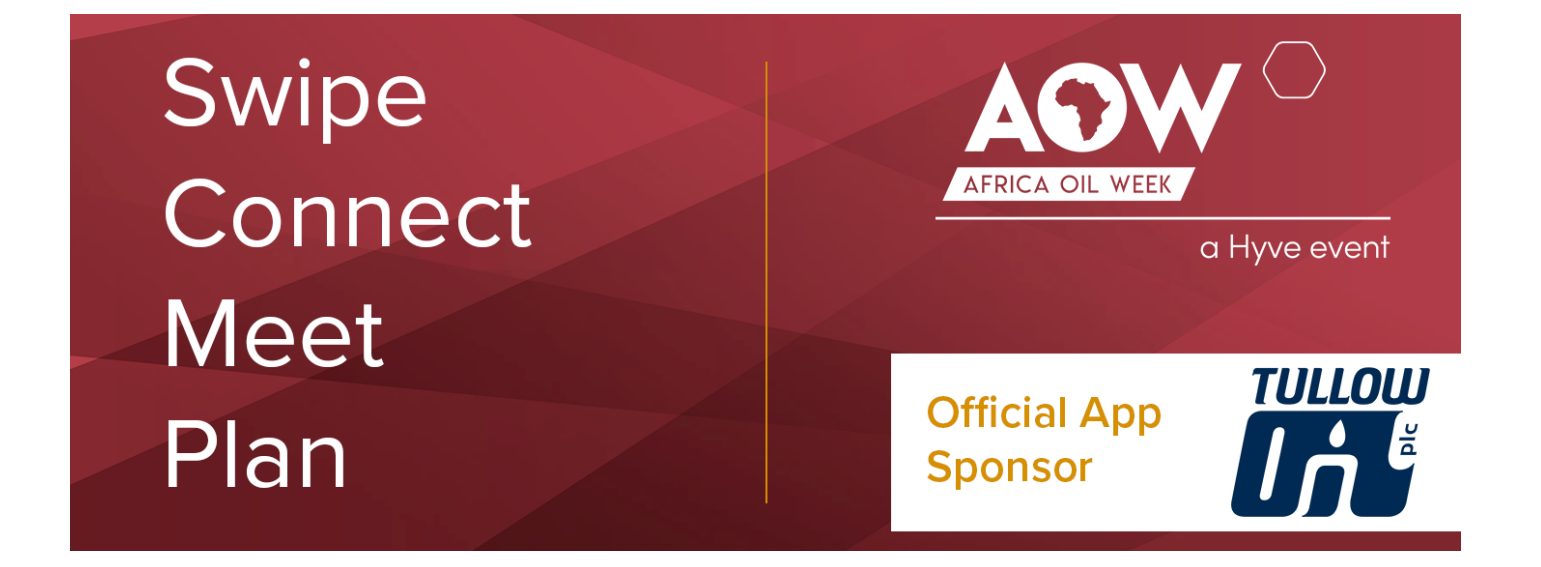

## **Event Networking** Guide

# **Accessing your Account**

All you need to access your account is for your email address to be registered with Africa Oil Week, besides that, just follow the steps below.

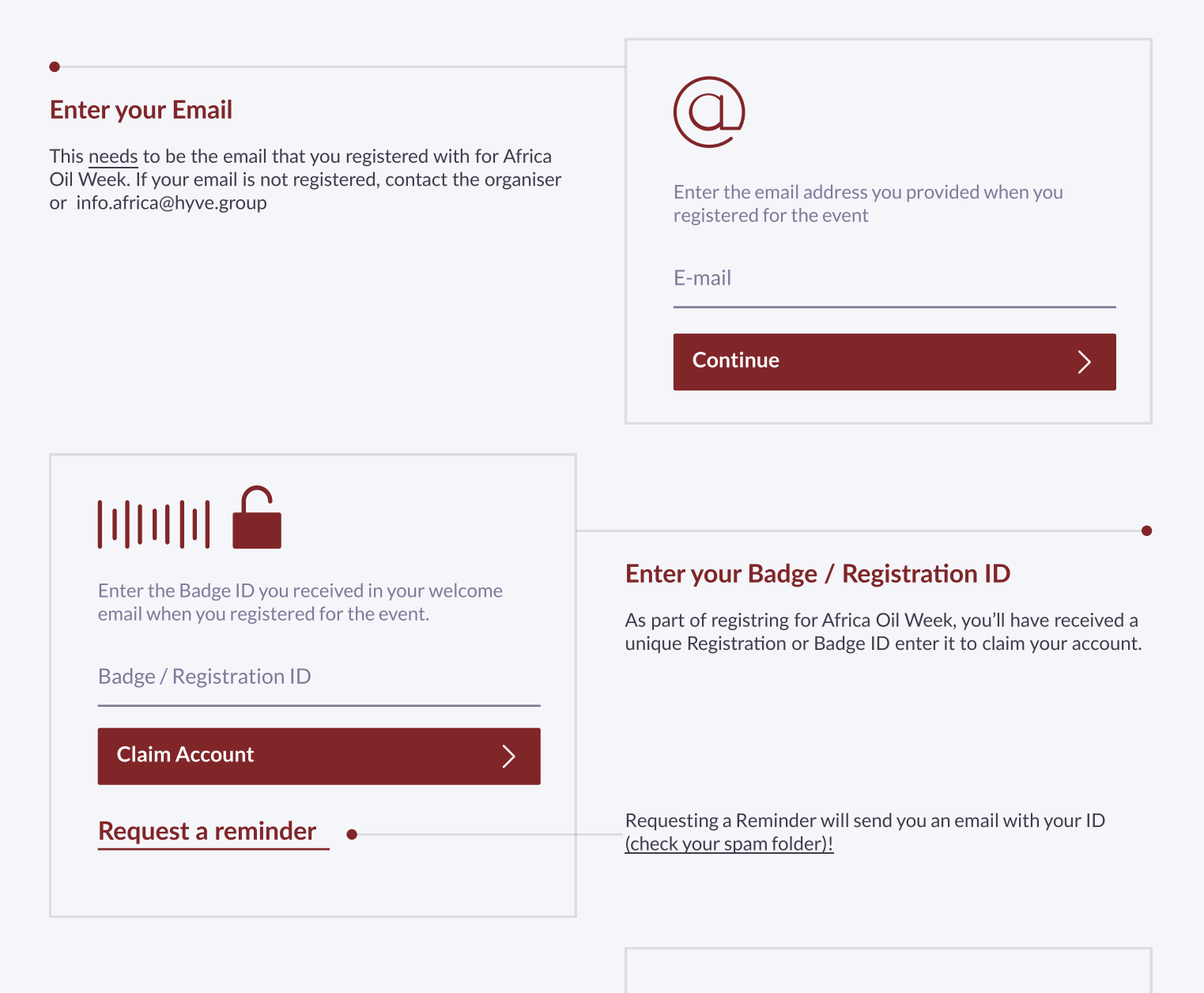

### **Create a Password**

You'll use this password moving forward to access your account on Grip. You can always reset it in case you forget it.

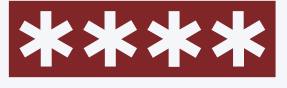

Please create a password for your account and use this password the next time you log in.

Password

Login

# **Download the Mobile App**

To get the most out of the Networking platform, you can download the Africa Oil Week Mobile app, available in the AppStore and Playstore.

### Follow the link from your welcome email on your mobile to download the app, and follow the login steps

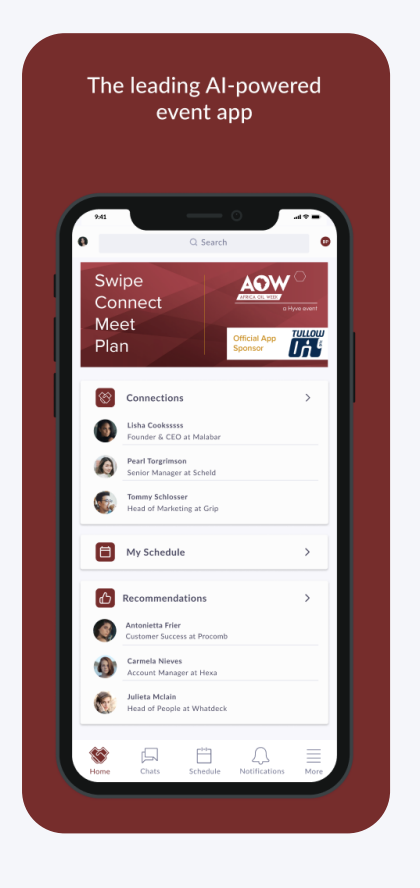

#### PRO TIP

To get the best recommendations of people to meet and increase the chances that people accept your meetings one element is absolutely crucial: **complete your profile!** 

Download the app early, ahead of the Africa Oil Week, you'll recieve higher quality recommendations and you can start to plan out your event early.

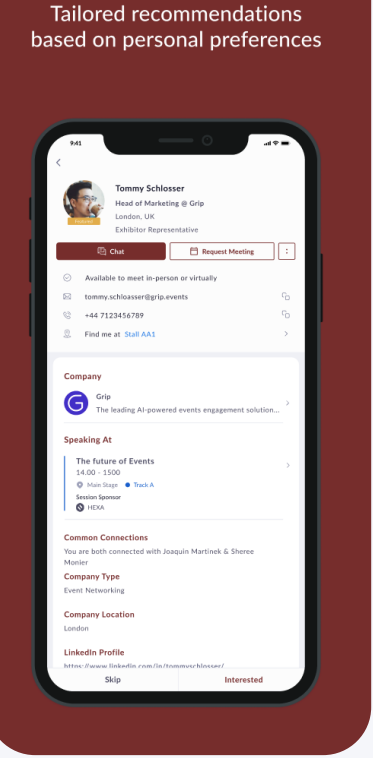

### Start Networking by showing interest and requesting meetings!

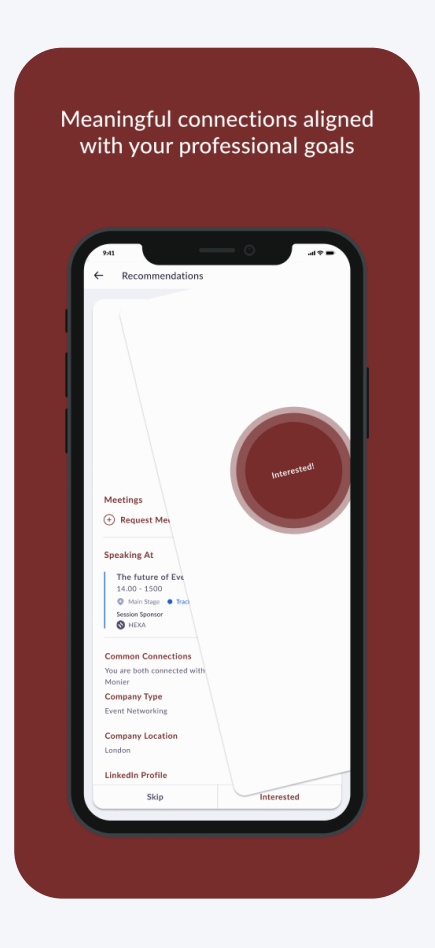

Discover other attendees of Africa Oil Week by using the AI powered recommendations

# Networking

Connections and Meetings are a core element of a succesfull event experience. We've made this as easy as possible distilling it down to just 4 simple steps to get a calendar full of meetings:

### Request

Get recommendations, search and scroll through lists to request meetings for a time and date that works for you.

### Accept

Receive incoming meeting requests via notifications or in your email and accept them to have them synced to your personal calendar.

### Meet

Check the location on the mobile and and turn up to your meeting! Running late? Just send your meeting partner a quick chat message via the App.

### Rate

Give anonymous feedback on your meeting with

"Good", "Bad" or "Didn't Happen" and give a reason for your rating to qualify your post-event follow-ups.

#### PRO TIP

Request your meetings in advance, and include a message with your request. A quick introduction will increase your chances of the meeting being accepted.

You can review your schedule at anytime, going to "my schedule".

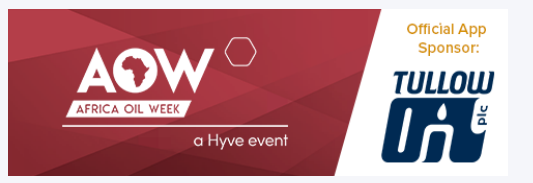

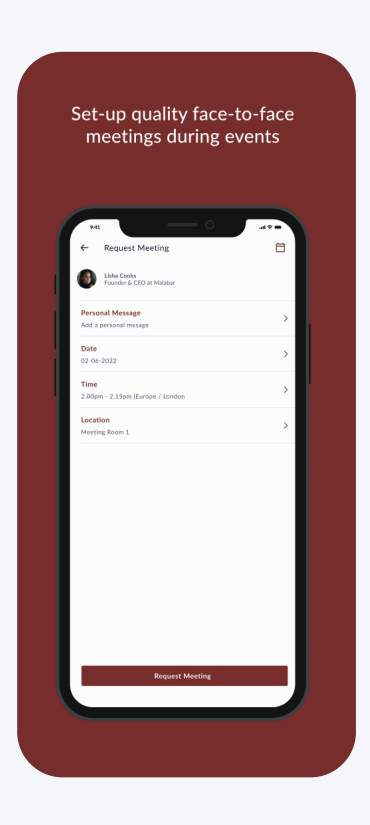

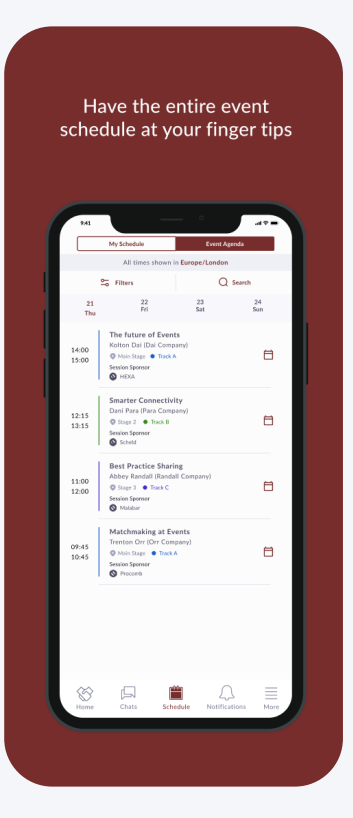